# Saving login information in Chrome

# Chrome on Windows 7 Pro (verified using v 59)

## Forcing Chrome to save the login

- Open Chrome.
- Click on three vertical dots to open Chrome's control panel.

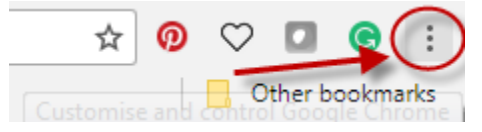

- Click on Settings > Advanced > Manage Passwords.
- Turn ON Manage Passwords
- Turn ON Auto Sign-in

| ← Manage passwords                                                                                                    | 0               | Q      | Search passwords |   |
|----------------------------------------------------------------------------------------------------|-----------------|--------|------------------|---|
| On                                                                                                    |                 |        |                  | - |
| Auto Sign-in<br>Automatically sign in to websites using stored credentials. If dis<br>confirmation every time before signing in to a website. | sabled, you wil | l be a | isked for        | - |

- Click the ← next to Manage Passwords to return to the Settings page. This will save your edits.
- Close Chrome.

### Saving your library card number in mywpl.ca

- Open Chrome to <a href="http://www.mywpl.ca/">http://www.mywpl.ca/</a>
- Enter your Card Number and PIN in the entry boxes and click Login.
  - There may or may not be a prompt to save the password during this process.
  - Enterprise will open in a separate tab with you logged in to your Account.
- Within Enterprise, click Log out and close the tab.
- Return to mywpl.ca and press F5 to refresh the page.
  - Refreshing the page will allow you to test to see if your information has been saved.

### Logging in using the saved library card number

- Open Chrome to <u>http://www.mywpl.ca/</u>
- Type the first digit of your library card in the Card Number field
  - All Woodstock Public Library card numbers begin with the numbers 22105...

• Chrome will display the full library card number in a drop down list.

| Card Number: | 2                 |
|--------------|-------------------|
| PIN:         | 22105010101010101 |
|              | Log Ir            |

• Chrome will NOT save the PIN number. You will be required to enter your PIN to complete the login.

| Card Number: | 22105  |
|--------------|--------|
| PIN:         |        |
|              | Log In |